## PRAFRE Ouvrir l'Explorateur Windows à partir de « Démarrer ».

Vous voulez ouvrir l'Explorateur Windows mais celui-ci n'a pas son raccourci sur le bureau.

Afin d'ouvrir l'Explorateur Windows en un seul clique, il suffit d'aller en bas à gauche de votre écran pour y trouver le bouton « Démarrer » dans la barre des tâches.

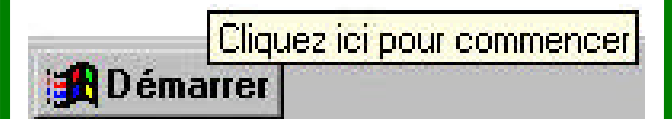

Puis de faire un clique droit en appuyant sur le bouton droit de votre souris.

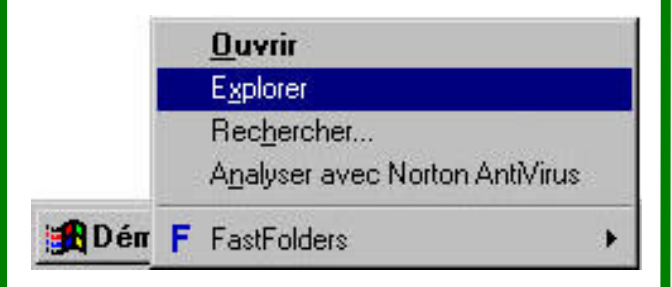

Un petit menu s'ouvre comme ci-dessus. Cliquer sur « Explorer » avec le bouton gauche de votre souris.

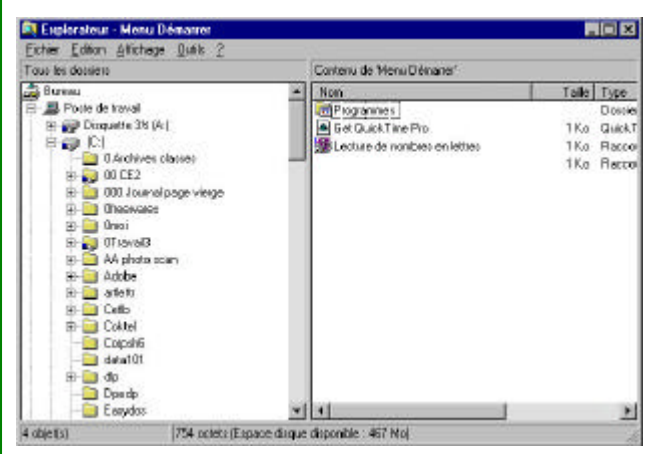

L'Explorateur Windows s'ouvre au niveau du « menu Démarrer » mais en déplaçant l'ascenseur (indiqué par la flèche rouge), vous retrouvez tous vos dossiers et tous vos supports de lecture ou d'enregistrement (Cédérom, disquette, disque dur....)

L'Explorateur Windows peut également être trouvé à partir de « Démarrer » puis de « Programme »

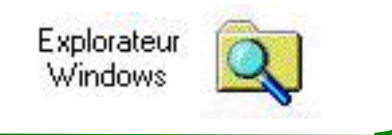

Le Poké-édu n°47 ? 24 mars 2003

## A STAR Comment quitter le menu programme ? (à partir de « Démarrer »)

Après plusieurs années d'utilisation avec de nombreuses installations ou désinstallations de logiciels, le menu « Programmes » de « Démarrer » peut être encombré à tel point que sa zone couvre toute la surface de l'écran (voir exemple ci-dessous).

| (e) (lb                               | * <u>2</u> is                         | • Highdang • 😿 Massatrivied                         |
|---------------------------------------|---------------------------------------|-----------------------------------------------------|
| Accession                             | + In Herichteache                     | Fig. Pople     Fig. Hospath Webs                    |
| 🔄 Amerado                             | • 👌 HP Desider Search 2002 with 2     | + 🔄 GachTose + 💼 Maxwelly                           |
| (re) Applications                     | • Jet Ray                             | 🔸 🙀 Scartada Appicatione 🔸 🚍 Report Maria Commanity |
| Carstaneer                            | <ul> <li>Inveger de France</li> </ul> | • 🔄 Sheckwares • 🖬 safe                             |
| 🕞 Calei Window                        | • 🖂 rate at                           | 🔸 🥁 SilonAline 🔹 🕴 🧱 Raccauto vers Davissillo est   |
| Get Califford Page 38                 | + and deep                            | • Get Sotthes • + Spratte Aviate                    |
| Ga                                    | • 🗃 insi tidat st                     | • 🔄 Suger Notement • 😰 The Massoul Result           |
| 🕞 Code coalesce                       | • 🕞 Grundedge Judiensdare             | 🔽 💡 Alater- Coupt de Possae Materialie 8-5          |
| Corro Piere                           | + _ Letane                            | <ul> <li>Enzy de Posce Materielle 45</li> </ul>     |
| Deserate                              | • 🗃 Liecker                           | <ul> <li>Single B Page</li> </ul>                   |
| (H) decard                            | + 🖂 Leons XI m                        | + 2 Acastel Reader 50                               |
| CT OH FIEL Plans Ealder               | + 🔒 Lewrark 3000 Deler Estornier      | + R Contratores                                     |
| - Diversionsactive                    | • 🖂 MacSafeta                         | • States Harach O'les                               |
| Gri Dip                               | + Jan Max pills sources               | + 👸 Connender HS 505                                |
| Dramag to Didden                      | • Et Mens Agekosten                   | * 10 Descence                                       |
| ENDER                                 | • 🧃 naticic application               | 🔹 🎑 Explorating Windows                             |
| C Editro Jacoba                       | + 💥 Naptar                            | * Testilotes +                                      |
| - Encyclopede Haltwete 2018 Decouvede | · Hate online                         | 🕴 📲 Fongs                                           |
| Gri Epece                             | • Tel Ditación                        | • 👥 La Dálassa Vitadia                              |
| Extent                                | + R Fast Evel                         | • 🐨 La rom b hole                                   |
| H ELEGREFLEX                          | · - Faginer                           | <ul> <li>Material</li> </ul>                        |
| T Evid & Demonst                      | + I Formax                            | + 🐹 Nicocal Doal                                    |
| - Gelmod                              | + Et Rifest                           | 1 🔄 Necont Exchange                                 |
| (int Games                            | + 🖂 Findaquillin missionale           | + 🖉 Neccut II at lating.                            |
| G GITHEVE Dear v7                     | + 🙀 Hato Ba                           | + (1) Microral Calleot                              |
| H GOTO Lobsare                        | + Honor Manipulse 1                   | Implement PoemPairs                                 |

Vous voilà bloqué dans ce menu sans pouvoir en sortir.

Pour y remédier, dans un premier temps avant de faire le ménage et au lieu de quitter cette situation en cliquant désespérément sur n'importe quel programme, appuyer simplement sur la touche « Esc » ou « Echap » (qui est toute seule) en haut à gauche de votre clavier.

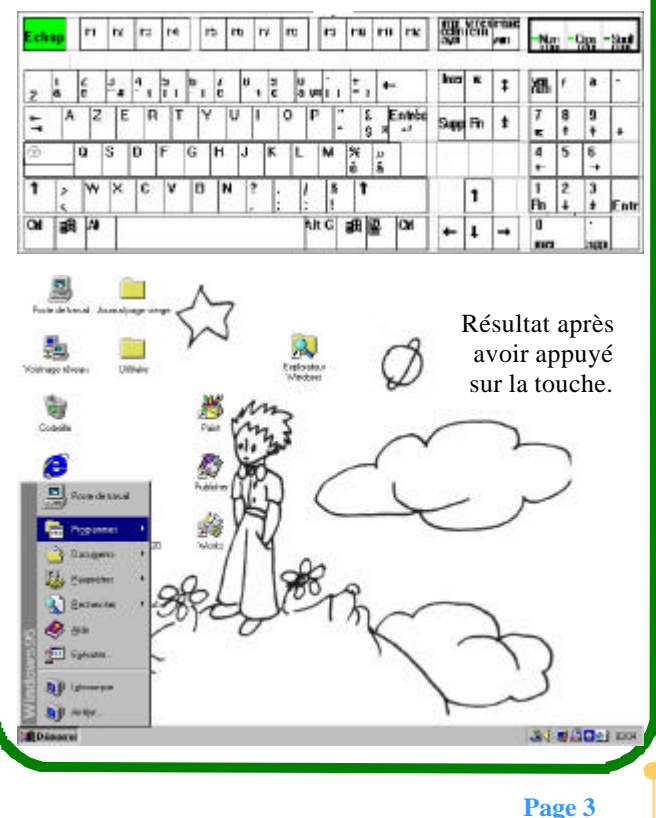